## ZOOM の使い方

1. スマホ、タブレット端末に予め zoom アプリをダウンロードしておくとスムーズです。Android(アンドロイ

ド) であれば、Google Play から、iphone、iPad であれば、App Store から ZOOM を検索し、"

Zoom Cloud Meetings"という名前のアプリが見つかるのでダウンロードしてください。

2. 下記のような届いたメールが届きますので、届いたメールの URL をタップすると、勝手にアプリが開

き、入場出来ます。

## ZOOM

ダーツジャパンオンラインさんがあなたを予約 されたZoomミーティングに招待しています。

トピック: DARTSJAPAN ONLINE 開会式 時間: <u>2022年6月12日 11:30 PM</u> 大阪、札幌、 東京

Zoomミーティングに参加する https://us02web.zoom.us/j/89034574207? pwd=eFM1djc3UTQ1b0ExWjJCRIFQVUhtdz0 9

ミーティングID: 890 3457 4207 パスコード: 146529 ワンタップモバイル機器

## 万一、出来ない場合の対処法

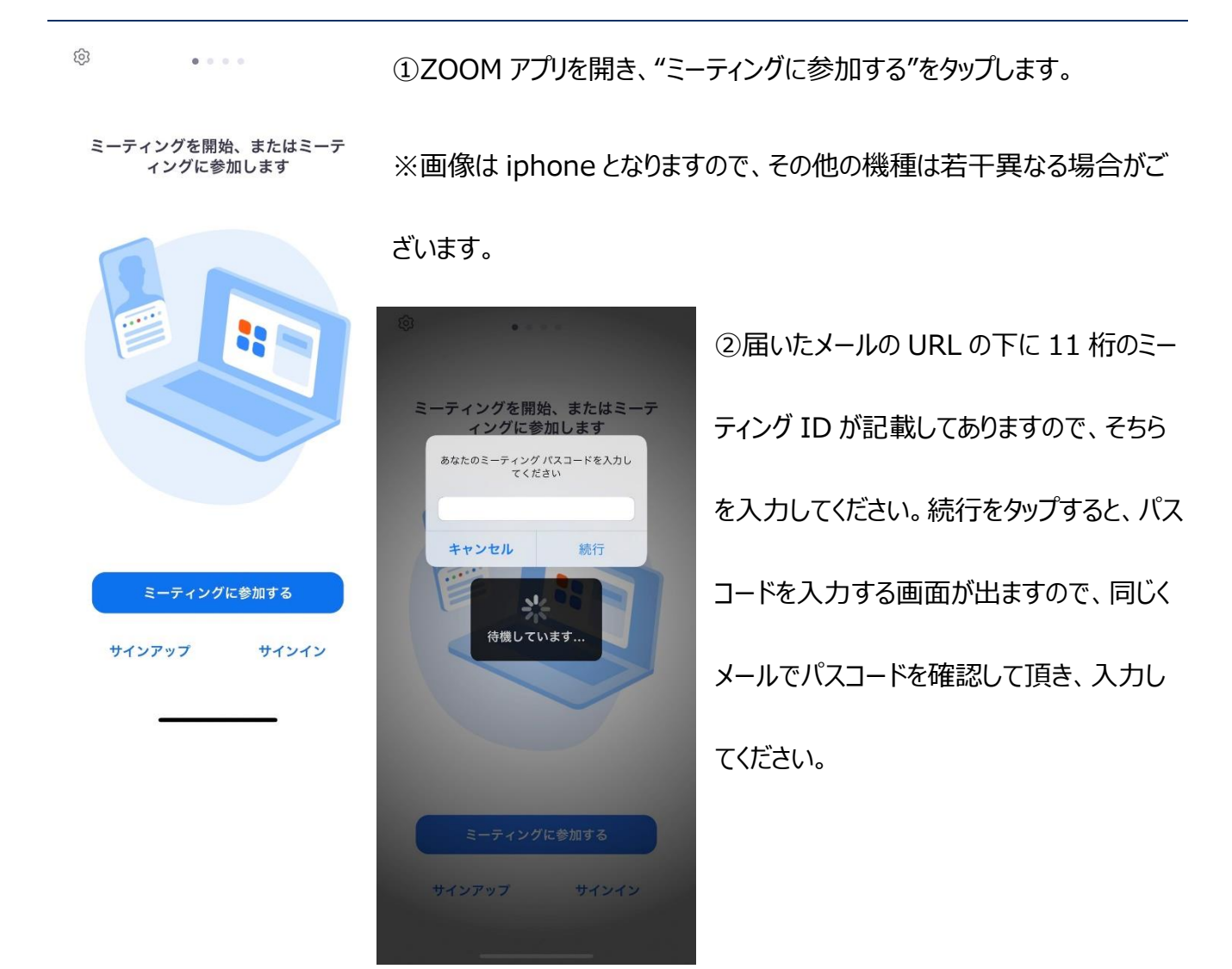

## 注意点

入場した際は必ず、ミュートにしてください。開会式が開始できない場合も

ございますので、ご協力ください。